×

Documentation 🗶 Modules 💌 Partners 💌 Contracts 💌

# **Syndication Contracts**

×

This article has been generated from the online version of the documentation and might be out of date. Please, make sure to always refer to the online version of the documentation for the up-to-date information.

Auto-generated at July 5, 2025

Syndication (or *syndicated*) contracts are required for Resellers to establish business collaboration with Distributors on the CloudBlue Connect platform. This allows Resellers to acquire a specific product that is provided via a Catalog.

Note that the system requires Distributors to create a syndication agreement that serves as the template for these contracts and define their Catalog of products. The syndication agreement should also represent a **sourcing agreement** and attached to the corresponding service agreement that defines terms of collaboration with Resellers. Otherwise, it is not possible to access or enroll syndication contracts.

Furthermore, in certain cases, Distributors can also enroll such contracts to collaborate with their business partner and represent Resellers of a specific product.

The following showcases how to enroll the syndication contract and describes the *Contract Details* interface on Connect.

## **Enrolling Syndication Contracts**

×

Resellers can enroll syndicated contracts only in case Distributors provide the access to their *product catalog*. This catalog provides a list of products that are available for subsequent syndication operations and referral programs.

Access the Catalog module to select a required product that will be used for your new syndication contract.

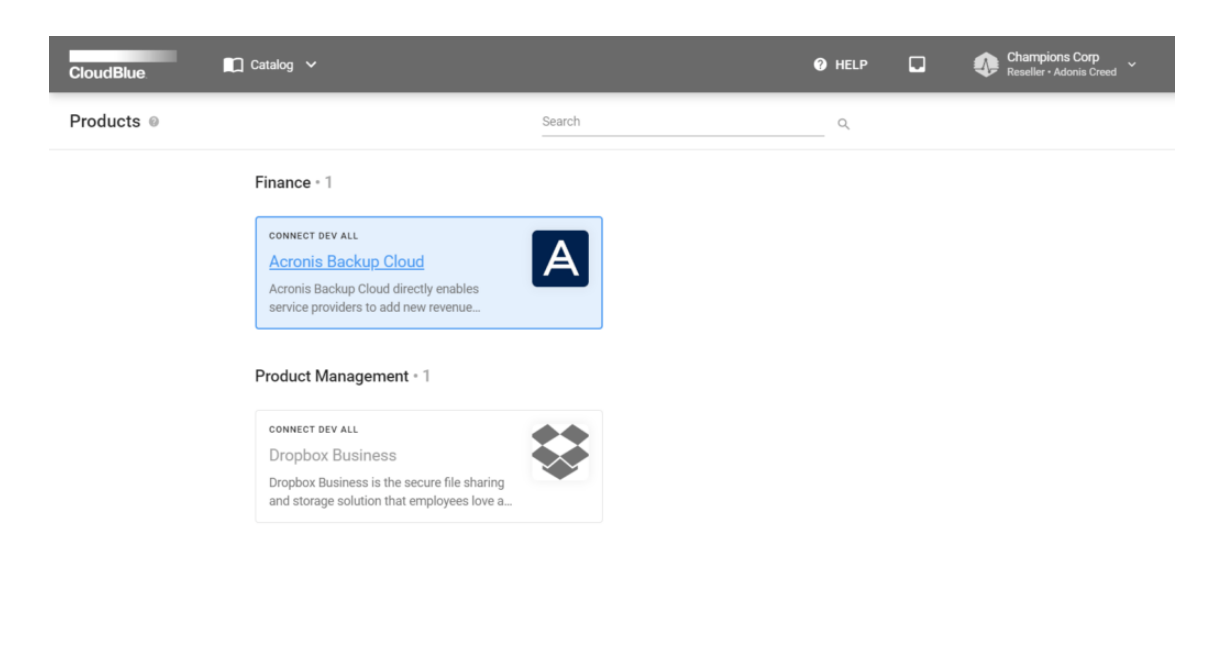

×

Next, navigate to the **Syndicated Contracts** tab and locate your marketplace from the provided list. Once your required marketplace is selected, click the **Enroll** button to launch the **Syndication contract enrollment** wizard.

Thereafter, follow the wizard steps to successfully create and enroll your contract:

| CloudBlue                                                                                                    | 🗋 Catalog 🖌                                                                                                    |                                                                                                    |                                        | 🕐 HEI       | LP 🗖        | Cham<br>Reself | npions Corp<br>er • Adonis Creed |
|----------------------------------------------------------------------------------------------------|----------------------------------------------------------------------------------------------------|----------------------------------------------------------------------------------------------------|----------------------------------------|-------------|-------------|----------------|----------------------------------|
| ← Product inform                                                                                                    | ation @                                                                                                    |                                                                                                    |                                        |             |             |                |                                  |
| A Acronis Bac<br>By Connect Dev                                                                                                  | kup Cloud                                                                                                    |                                                                                                    |                                        |             |             |                |                                  |
| Acronis Backup Cloud directly<br>powered by the Acronis AnyDa<br>recovery solution that enables<br>automated backup service, gro | r enables service providers to a<br>ata Engine, is a comprehensive<br>s service providers to expand t<br>ow recurring revenue, and incr | add new revenue streams. Thi<br>e file- and image, cloud backu<br>heir data protection offerings,<br>ease customer stickiness. | is offering,<br>p and<br>, localize an |             |             |                |                                  |
| OVERVIEW SYNDICATED                                                                                                    | CONTRACTS DIRECT CO                                                                                                    | NTRACTS VERSIONS                                                                                                    |                                        |             |             |                |                                  |
| C REFRESH                                                                                                    | COLUMNS                                                                                                    |                                                                                                    |                                        |             | Rows per pa | age 10 *       | 1-2 of 2 < >                     |
| TARGET MARKETPLACE                                                                                                    | SOURCE MARKETPLACE                                                                                                    | DISTRIBUTOR -                                                                                                    | SOURCING AGREEM *                      | CONTRACT ID | STATUS      |                |                                  |
| Europe<br>MP-05522                                                                                                    | -                                                                                                    | -                                                                                                    | -                                      | -           | -           |                | ENROLL                           |
| North America                                                                                                    | -                                                                                                    | -                                                                                                    | -                                      | -           | -           |                | ENROLL                           |
|                                                                                                    |                                                                                                    |                                                                                                    |                                        |             | Rows per pa | age 10 🔹       | 1-2 of 2 < >                     |

×

| Acronis Backup                                                                                                | Claud                |                     |          |               |            |
|----------------------------------------------------------------------------------------------------|----------------------|---------------------|----------|---------------|------------|
| By Connect Dev All                                                                                            | Syndication contract | enrollment – Step 1 |          |               |            |
| Acronis Backup Cloud directly enal<br>powered by the Acronis AnyData E<br>recovery solution that enables serv | 1 Partner            | Select partner      |          |               |            |
| automated backup service, grow re                                                                             | 2 Source Marketplace | Q                   |          |               |            |
| OVERVIEW SYNDICATED COM                                                                                       |                      | Mighty Mick's LLC   | (        |               |            |
|                                                                                                    | 3 Agreement          |                     |          |               |            |
|                                                                                                    | 4 Submit             |                     |          | 10 -          | 1-2 of 2 < |
| TARGET MARKETPLACE SOL                                                                                        | 4 Submit             |                     |          |               |            |
| Europe — —                                                                                                    | 5 Summary            |                     |          |               | ENROLL     |
| North America _                                                                                               |                      | CA                  | NCEL NEX |               | ENROLL     |
|                                                                                                    |                      |                     | Rows     | per page 10 - | 1-2 of 2   |

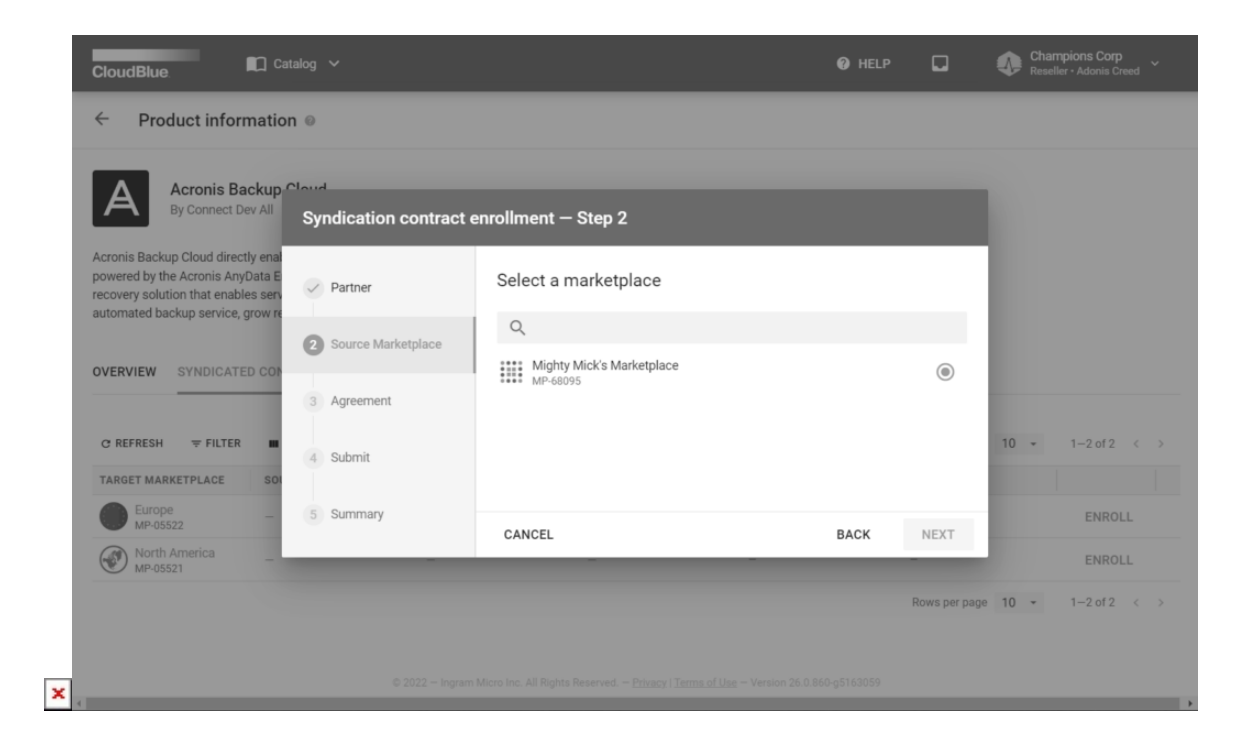

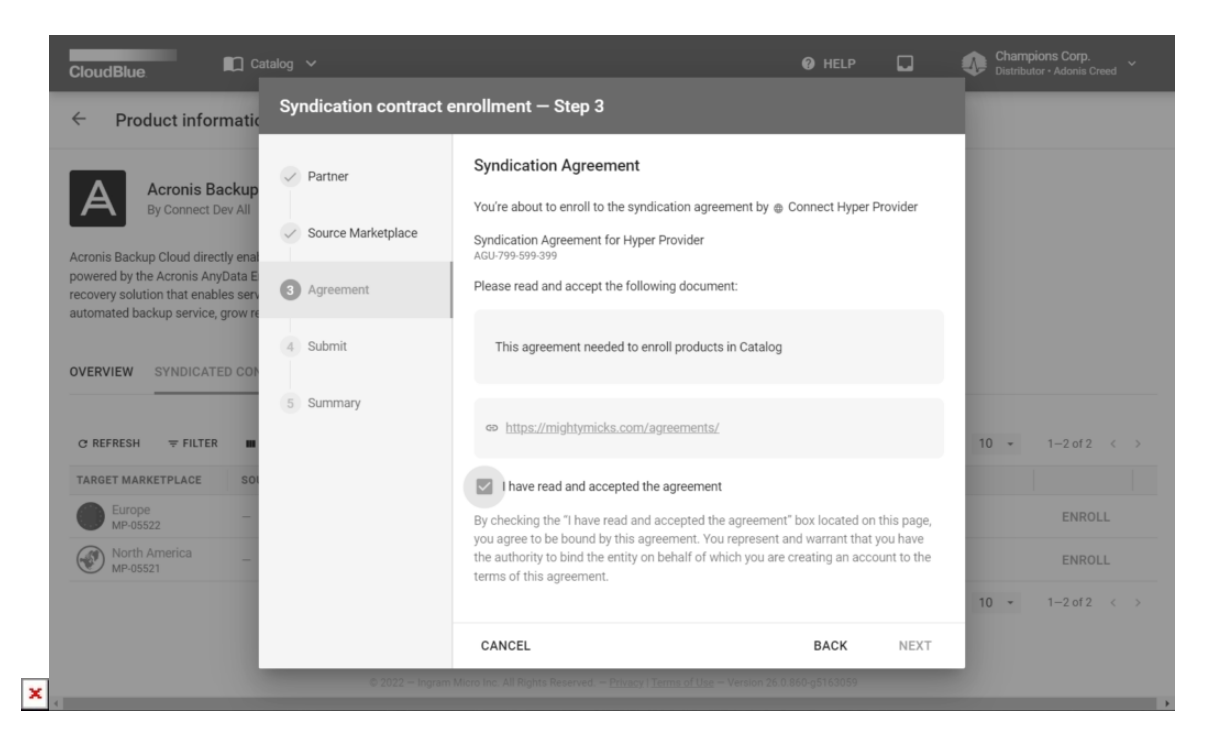

| <ul> <li>Product information</li> </ul>                                                                                                    | n ©                                                                        |                                                                                                    |                                         |          |              |
|----------------------------------------------------------------------------------------------------|----------------------------------------------------------------------------|----------------------------------------------------------------------------------------------------|-----------------------------------------|----------|--------------|
| Acronis Backup<br>By Connect Dev All                                                                                                    | Syndication contract                                                       | : enrollment — Step 4                                                                                                    |                                         |          |              |
| Acronis Backup Cloud directly ena<br>powered by the Acronis AnyData E<br>recovery solution that enables service<br>automated backup service, grow re<br>OVERVIEW SYNDICATED CON | <ul> <li>Partner</li> <li>Source Marketplace</li> <li>Agreement</li> </ul> | Click Submit to initiate the enrollment process. Please note that st<br>Mick's LLC (PA-000-100) might be getting in touch with you for ad<br>complete the enrollment process.<br>Additional information *<br>Thank you for your cooperation! | taff of the Might<br>ditional details t | ty<br>to |              |
| C REFRESH ₹ FILTER                                                                                                    | 4 Submit                                                                   |                                                                                                    | 31                                      | / 200 10 | ▼ 1-2 of 2 < |
| -                                                                                                    | 5 Summary                                                                  | CANCEL BAC                                                                                                    | K SUBM                                  | TIN      | ENROLL       |
| Europe<br>MP-05522 -                                                                                                    |                                                                            |                                                                                                    |                                         |          |              |

| By Connect Dev All                                                     | Syndication contrac | t enrollment – Step 5 |                                       |                 |
|------------------------------------------------------------------------|---------------------|-----------------------|---------------------------------------|-----------------|
| Acronis Backup Cloud directly enal<br>powered by the Acronis AnyData E | Partner             | Summary               |                                       |                 |
| automated backup service, grow re                                      | Source Marketplace  | Product               | A Acronis Backup Cloud<br>PRD-000-005 |                 |
|                                                                        |                     | Distributor           | Mighty Mick's LLC<br>PA-000-100       |                 |
|                                                                        | Agreement           | Source Marketplace    | Mighty Mick's Marketplace             |                 |
| C REFRESH ₹ FILTER                                                     | Submit              | Target marketplace    | Europe<br>MP-05522                    | 10 ▼ 1−2 of 2 < |
| TARGET MARKETPLACE SO                                                  |                     | Sourcing contract     | CRU-83531-36213-01382 Pending         |                 |
| Europe<br>MP-05522                                                     | 5 Summary           |                       |                                       | ENROLL          |
|                                                                        |                     |                       |                                       |                 |

- 1. **Partner**: Make sure that correct business partner is selected.
- 2. Source Marketplace: Select a marketplace that provides your selected product.
- 3. Agreement: Review the provided agreement and check the *I have read and accepted the agreement* checkbox.
- 4. **Submit**: Provide additional information for your business partner and click *Submit*.

As a result, the system will provide a summary with your specified business partner, product, target marketplace and created

syndication contract.

×

Click the **Go to Details** button to access syndication contract or click **Close** to close the summary.

### **Syndication Contract Details**

Click on <u>your syndication contract ID</u> from the **Contracts** tab of the **Partners** module.

| CloudBlue                            | 🗖 Catalog 🗸                                                           |                | 🕜 HELP 🗖                              | Champions Corp<br>Reseller - Adonis Creed |
|--------------------------------------|-----------------------------------------------------------------------|----------------|---------------------------------------|-------------------------------------------|
| Partners @ DIRE                      | CTORY CONTRACTS AGREEMENTS FORM                                       | S              |                                       | + CREATE CONTRACT                         |
| All contracts 🖌 C R                  | FRESH TILTER TL 1 SORT APPLIED CO                                     | LUMNS Q SEARCH | Rows per page                         | 10 • 1-4 of 4 < >                         |
| CONTRACT -                           | AGREEMENT 🛧 ISSUER 👻                                                  | SIGNEE ¥       | CREATE V MARKETPLACE V                | STATUS -                                  |
| CRU-83531-36213-01382<br>Syndication | Syndication Agreement Mighty Mick's LLC<br>AGU-799-599-399 PA-000-100 | -              | 06/27/2022 Europe<br>4:13 AM MP-05522 | Pending                                   |
|                                      |                                                                       |                | Rows per page                         | 10 ▼ 1-4 of 4 < >                         |

×

Therefore, you will access the Syndication Contract Details screen.

The following describes the user interface and its data within each tab.

#### General

Use **syndication contract details** screen to access your contract data, such as contract **Signee**, update/creation date, **Issuer**, contract **ID**, and contract **Status**.

The **General** tab allows reviewing the selected **Product**, specified **Marketplace**, associated **Syndication agreement**, and **Target Marketplace**. Target Marketplaces represent selected market channel that belong to the Reseller.

| CloudBlue                                                                                  | 🔲 Catalog 🗸                                                                                                    |                                                                                         | HELP                                        | Ch 📣 Ch Res                      | ampions Corp                                                |
|--------------------------------------------------------------------------------------------|----------------------------------------------------------------------------------------------------|-----------------------------------------------------------------------------------------|---------------------------------------------|----------------------------------|-------------------------------------------------------------|
| ← Syndication                                                                              | contract details @                                                                                                    |                                                                                         |                                             |                                  |                                                             |
| Status Contract<br>Pending CRU-835<br>Syndication                                          | 131-36213-01382 Mighty Mick's LLC<br>pa-000-100                                                                            | Signee<br>_                                                                             |                                             | CONVERSATION CO-950              | 177-977-887-801-816 → <b>€</b><br>27, 2022                  |
| Product  Acronis Backup  Cloud  PRD-000-000-005   Created  06/27/2022 4:13 AM Adonis Creed | Marketplace<br>Hyper Provider<br>Marketplace<br>MP-68095<br>Updated<br>06/27/2022 4:13 AM<br>Adonis Creed (UR-055-000-003) | Syndication agreement<br>Syndication Agreement for Hyper<br>Provider<br>AGU-799-599-399 | Target<br>Marketplace<br>Europe<br>MP-05522 | Contract CRI<br>created. Stat    | Stan<br>J-83531-36213-01382<br>e set to pending,<br>4:13 AM |
|                                                                                            |                                                                                                    |                                                                                         |                                             | <b>B I ⊂⊃</b><br>Write a message | ÷                                                           |

#### Versions

The **Versions** tab provides the signed syndication agreement document and indicates its version.

In case a newer version of the syndication agreement is created, invited Partners can activate this new version by accessing the associated product from the *Catalog* module and clicking the **Sign** button.

| CloudBlue.                                                                     | 🕜 HELP |           | Champions Corp<br>Reseller - Adonis C                 | o<br>ireed                 |
|--------------------------------------------------------------------------------|--------|-----------|-------------------------------------------------------|----------------------------|
| Status Contract Issuer Signee Pending CRU-83531-36213-01382 Mighty Micks LLC - |        | CONVERSA  | CO-950-177-977-887-1                                  | 801-816 ><                 |
| GENERAL VERSIONS                                                               |        |           | June 27, 2022                                         | Adonis Creed               |
| DOCUMENT ISSUER STAMP SIGNEE STAMP                                             |        |           | Contract CRU-83531-3621<br>created. State set to pend | 3-01382<br>ing.<br>4:13 AM |
| Version 1 (New)                                                                |        |           |                                                       |                            |
|                                                                                |        |           |                                                       |                            |
|                                                                                |        |           |                                                       |                            |
|                                                                                |        | BIG       | 9                                                     |                            |
|                                                                                |        | Write a n |                                                       | 7                          |

| CloudBlue                                                                                                    | 🛄 Catalog 🗸                                                                                                    |                                                                                                    |                                                                                                    | ? HELP                                                     | <u> </u>                                                | 👽 Resell | er • Adonis Creed                          |
|----------------------------------------------------------------------------------------------------|----------------------------------------------------------------------------------------------------|----------------------------------------------------------------------------------------------------|----------------------------------------------------------------------------------------------------|------------------------------------------------------------|---------------------------------------------------------|----------|--------------------------------------------|
| Product inform                                                                                                    | nation ©                                                                                                    |                                                                                                    |                                                                                                    |                                                            |                                                         |          | OI                                         |
| A Acronis Ba<br>By Connect De                                                                                              | ckup Cloud 🗸 READY FO                                                                                                    | DR SALE                                                                                                    |                                                                                                    |                                                            |                                                         |          |                                            |
| Acronis Backup Cloud direct<br>powered by the Acronis Anyl<br>recovery solution that enable<br>automated backup service, g | ly enables service providers to<br>Data Engine, is a comprehensi<br>es service providers to expand<br>grow recurring revenue, and in | o add new revenue streams. T<br>ive file- and image, cloud back<br>I their data protection offering<br>crease customer stickiness. | his offering,<br>kup and<br>js, localize an                                                          |                                                            |                                                         |          |                                            |
| OVERVIEW SYNDICATE                                                                                                    | D CONTRACTS DIRECT C                                                                                                    | CONTRACTS VERSIONS                                                                                                    |                                                                                                    |                                                            |                                                         |          |                                            |
| C REFRESH = FILTER                                                                                                    | D CONTRACTS DIRECT C                                                                                                    | CONTRACTS VERSIONS                                                                                                    |                                                                                                    |                                                            | Rows per page                                           | 10 -     | 1-2 of 2 <                                 |
| OVERVIEW SYNDICATE<br>C REFRESH T FILTER<br>TARGET MARKETPLACE                                                             | D CONTRACTS DIRECT C                                                                                                    | CONTRACTS VERSIONS                                                                                                    | SOURCING AGREEM +                                                                                    | CONTRACT ID                                                | Rows per page                                           | 10 -     | 1-2 of 2 <                                 |
| C REFRESH ▼ FILTER<br>TARGET MARKETPLACE<br>Europe<br>MP-05522                                                             | COLUMNS                                                                                                    | DISTRIBUTOR -<br>Mighty Mick's<br>PA-000-100                                                                                       | SOURCING AGREEM •<br>Syndication Agreement<br>AGU-799-599-399                                        | CONTRACT ID<br>CRU-83531-36213-01382<br>• Version 1 @      | Rows per page<br>STATUS<br>Active                       | 10 -     | 1-2 of 2 <<br>SIGN                         |
| OVERVIEW SYNDICATE<br>C REFRESH ▼ FILTER<br>TARGET MARKETPLACE<br>Europe<br>MP-05522<br>My-05521                           | COUNTRACTS DIRECT O COLUMNS SOURCE MARKETPLACE Mighty Mick's MP-68095                                                                | DISTRIBUTOR -<br>Mighty Mick's<br>PA-000-100                                                                                       | Sourcing Agreem<br>Syndication Agreement<br>AGU-799-599-399                                          | CONTRACT ID<br>CRU-93531-36213-01382<br>• Version 1 @<br>- | Rows per page<br>STATUS<br>Active                       | 10 -     | 1-2 of 2 <<br>SIGN<br>ENROLL               |
| OVERVIEW SYNDICATE<br>C REFRESH ▼ FILTER<br>TARGET MARKETPLACE<br>Europe<br>MP-05522<br>WP-05521                           | COULTRACTS DIRECT C COLUMNS SOURCE MARKETPLACE Mighty Mick's MP-68095                                                                | DISTRIBUTOR -<br>Mighty Mick's<br>PA-000-100                                                                                       | SOURCING AGREEM_  Syndication Agreement AGU-799-599-399                                              | CONTRACT ID<br>CRU-83531-36213-01382<br>• Version 1 @      | Rows per page<br>STATUS<br>Active<br>-<br>Rows per page | 10 -     | 1-2 of 2 <<br>SIGN<br>ENROLL<br>1-2 of 2 < |
| OVERVIEW SYNDICATE<br>C REFRESH ▼ FILTER<br>TARGET MARKETPLACE<br>Europe<br>MP-05522<br>MP-05521                           | COUMNS COLUMNS SOURCE MARKETPLACE Mighty Mick's MP-68095                                                                             | DISTRIBUTOR -<br>Mighty Mick's<br>PA-000-100                                                                                       | SOURCING AGREEM<br>Syndication Agreement<br>AGU-799-599-399                                          | CONTRACT ID<br>CRU-83531-36213-01382<br>• Version 1 @      | Rows per page<br>STATUS<br>Active<br>-<br>Rows per page | 10 -     | 1-2 of 2 <<br>SIGN<br>ENROLL<br>1-2 of 2 < |
| OVERVIEW SYNDICATE<br>C REFRESH ▼ FILTER<br>TARGET MARKETPLACE<br>Europe<br>MP-05522<br>MP-05521                           | COUMACTS DIRECT OF     COLUMNS     SOURCE MARKETPLACE     Mighty Mick's     MP68095                                                  | DISTRIBUTOR -<br>Mighty Mick's<br>PA-000-100                                                                                       | SOURCING AGREEM •<br>Syndication Agreement<br>AGU-799-599-399<br>-<br>Reserved Erhacy   Jerms of Use | CONTRACT ID<br>CRU-83531-36213-01382<br>• Version 1 @<br>- | Rows per page<br>STATUS<br>Active<br>-<br>Rows per page | 10 -     | 1-2 of 2 <<br>SIGN<br>ENROLL<br>1-2 of 2 < |